# Общество с ограниченной ответственностью «ГАРДЛАЙНЕР»

## Пульт настройки универсальный «ПНУ - BLE»

Руководство по эксплуатации ГЛТР.425519.002 РЭ

Россия 117246, Москва, Научный пр-д, д.6 Тел. (495)-662-1772

www.guardliner.ru

# СОДЕРЖАНИЕ

| BBI | ЕДЕНИЕЗ                                |
|-----|----------------------------------------|
| 1   | НАЗНАЧЕНИЕ4                            |
| 2   | ТЕХНИЧЕСКИЕ ДАННЫЕ4                    |
| 3   | КОМПЛЕКТ ПОСТАВКИ                      |
| 4   | ОПИСАНИЕ КОНСТРУКЦИИ6                  |
| 5   | МАРКИРОВКА7                            |
| 6   | ОБЩИЕ УКАЗАНИЯ ПО ЭКСПЛУАТАЦИИ7        |
| 7   | УКАЗАНИЕ МЕР БЕЗОПАСНОСТИ7             |
| 8   | ПОДГОТОВКА К РАБОТЕ И ПОРЯДОК РАБОТЫ7  |
| 9   | ТЕХНИЧЕСКОЕ ОБСЛУЖИВАНИЕ               |
| 10  | ПРАВИЛА ХРАНЕНИЯ И ТРАНСПОРТИРОВАНИЯ20 |

#### Введение

Настоящее руководство по эксплуатации (РЭ) распространяется на пульт настройки универсальный «ПНУ-BLE», далее по тексту - изделие.

РЭ содержит основные сведения о конструкции, принципе работы и характеристиках изделия, а также устанавливает порядок действий и требования при эксплуатации изделия, его обслуживании, хранении и транспортировании.

К работе с изделием допускаются лица, прошедшие специальную подготовку и проверку знаний в объеме настоящего РЭ.

В РЭ приняты следующие сокращения:

- БП блок питания;
- ДК дистанционный контроль;
- БК блок коммутации;
- УО устройство отображения
- ТСО технические средства охраны
- ВСО вибрационное средство обнаружения
- КМЧ комплект монтажных частей
- АКБ аккумуляторная батарея
- ССОИ система сбора и отображения информации
- ПК персональный компьютер
- КР коробка соединительная

**Примечание.** Предприятие-изготовитель проводит непрерывную работу по совершенствованию изделия, вследствие чего в его конструкцию могут быть внесены изменения, не влияющие на его основные технические характеристики.

### 1 Назначение

1.3 Изделие предназначено для настройки и контроля работоспособности технических средств охраны ООО «Гардлайнер» по интерфейсу RS-485, является дополнительным (вспомогательным) оборудованием, не требующим проектирования.

1.4 «ПНУ-ВLЕ» представляет собой комплект, включающий устройство отображения (УО) на базе ОС «Android» со специализированным приложением «GuardConnect» и блок коммутации (БК), подключаемый к настраиваемому оборудованию через штатный разъем. Между УО и БК обеспечивается беспроводная передача данных по интерфейсу Bluetooth.

**Примечание**. В качестве УО может быть использовано оборудование заказчика по согласованию с предприятием - изготовителем.

#### 2 Технические данные

- 2.1. Электротехнические параметры БК
- 2.1.1. Напряжение питания постоянного тока, В 10-30.
- 2.1.2. Максимальный ток потребления, мА 50.
- 2.2 Условия эксплуатации БК
- 2.2.1 Температура окружающей среды от минус 40 до плюс 50 °С.
- 2.2.2 Относительная влажность воздуха 98% при температуре 25 °С.
- 2.3 Конструктивные параметры БК
- 2.3.1 Габаритные размеры БК без соединительного кабеля- 105х100х37мм.
- 2.3.2 Масса БК не более 0,3 кг.
- 2.3.3 Защита оболочки по IP 65.
- 2.3.4 Длина соединительного кабеля -1м.
- 2.4. Электротехнические параметры УО
- 2.4.1 Диагональ экрана -7".
- 2.4.2 OC «Android» не ниже 6.0.
- 2.4.3 Оперативная память не менее 2Gb.
- 2.4.4 Встроенная память не менее 16Gb.
- 2.4.5 Bluetooth не ниже 4.2.
- 2.4.6 АКБ не менее 2600 мАч.
- 2.5. Условия эксплуатации УО
- 2.5.1 Температура окружающей среды от 0 до плюс 40 °С.
- 2.5.2 Относительная влажность воздуха до 98% при температуре 25 °С.
- 2.6. Конструктивные параметры УО.
- 2.6.1 Габаритные размеры УО не более 190х110х11 мм.
- 2.6.2 Macca УО не более 0,5 кг.
- 2.6.3 Защита оболочки по IP 21.
- 2.7. Срок службы изделия 3 г.

2.8 Список технических средств охраны (ТСО) поддерживающих настройку с помощью «ПНУ-BLE» приведен в таблице 2.1

## Таблица 2.1

| ТСО          | Тип           |
|--------------|---------------|
| ГРОЗА        | BCO           |
| ГРОЗА-ТВД    |               |
| ГРАД-01М     | Радиоволновые |
| ГРАД-02М     | охранные      |
| ГРАД-03М     | извещатели    |
| ГРАД-01М-20Ш |               |
| ГРАД-01М-40Ш |               |
| ВИЗИРЬ       |               |

## 3 Комплект поставки

Комплект поставки «ПНУ-BLE» представлен в таблице 3.1.

Таблица 3.1.

| N⁰ | Обозначение         | Наименование                                                                                                    | Кол-во |
|----|---------------------|----------------------------------------------------------------------------------------------------|--------|
| 1  | ГЛТР.425519.002.01  | Блок коммутации                                                                                                    | 1шт.   |
| 2  |                     | Ремень крепежный                                                                                                    | 1шт.   |
| 3  |                     | Разъем – адаптер ТЈ6Р4С                                                                                                    | 1шт.   |
| 4  |                     | Планшет BQ-7040G (или аналог)<br>с установленным ПО «Guard-<br>Connect» в комплекте с зарядным<br>устройством и эксплуатационной<br>документацией. | 1шт.   |
| 5  | ГЛТР.425519.002 РЭ  | Руководство по эксплуатации                                                                                                    | 1шт.   |
| 6  | ГЛТР. 425519.002 ПС | Паспорт                                                                                                    | 1шт.   |

#### 4 Описание конструкции

4.1 Внешний вид блока коммутации представлен на рис. 4.1

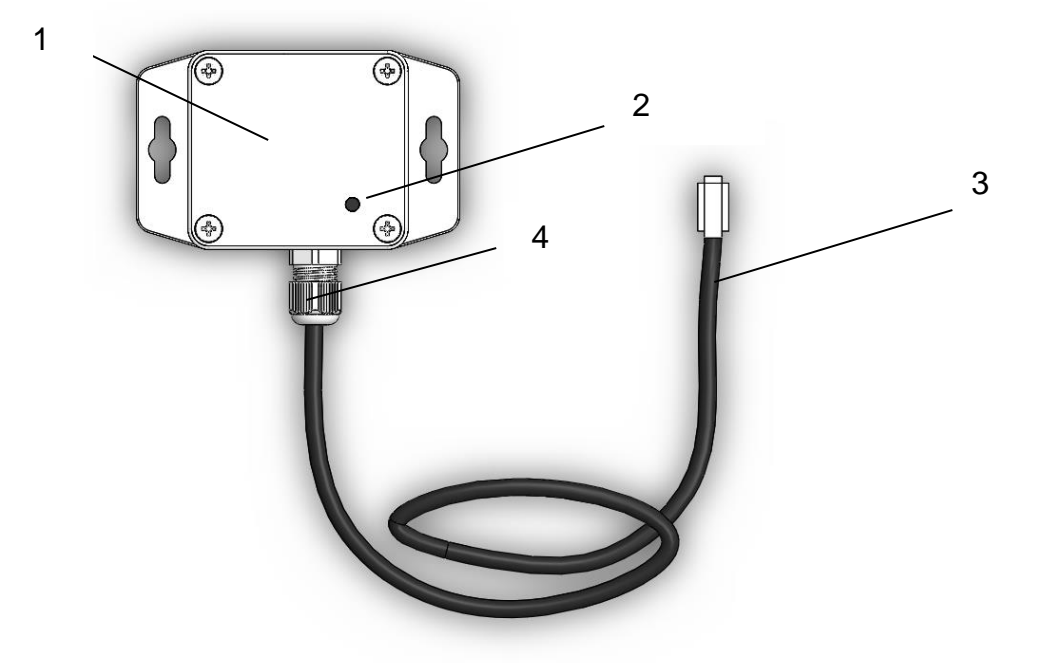

Рис. 4.1 Внешний вид БК

4.2 Назначение конструктивных элементов БК представлено в табл.4.1 Таблица 4.1

| Обозначение<br>на рис. 4.1 | Наименование           | Описание                                                                                       |
|----------------------------|------------------------|------------------------------------------------------------------------------------------------|
| 1                          | Корпус                 | Пластиковый влагозащищенный корпус, в котором установлена плата управления                     |
| 2                          | Светодиодный индикатор | Обеспечивает индикацию режи-<br>мов работы БК во время функци-<br>онирования                   |
| 3                          | Соединительный кабель  | Обеспечивает подключение БК к<br>штатному разъему настраиваемо-<br>го оборудования. Длина -1м. |
| 4                          | Герметичный ввод       | Крепление и герметизация соеди-<br>нительного кабеля БК                                        |

4.3 Устройство отображения представляет собой стандартный планшетный компьютер и является покупным комплектующим изделием, входящим в комплект поставки «ПНУ-BLE». Полное описание УО содержится в эксплуатационной документации поставляемой модели УО.

#### 5 Маркировка

5.1 Маркировка БК и упаковка изделия содержат следующие данные:

— наименование предприятия-изготовителя;

— наименование и условное обозначение изделия или составной части;

— заводской номер и год выпуска.

#### 6 Общие указания по эксплуатации

6.1 Изделие по способу защиты человека от поражения электрическим током соответствует классу III по ГОСТ 12.2.007.0-75.

6.2 На всех стадиях эксплуатации руководствуйтесь правилами и указаниями, помещенными в соответствующих разделах данной части.

6.3 Перед началом эксплуатации проведите внешний осмотр изделия, для чего проверьте:

- отсутствие механических повреждений на частях изделия по причине некачественной упаковки или неправильной транспортировки;
- комплектность изделия согласно разделу 3 «Комплект поставки» настоящего РЭ;
- отсутствие слабо закрепленных элементов внутри блоков изделия (определите на слух при наклонах).

6.4 До включения изделия ознакомьтесь с разделами "Указание мер безопасности" и "Подготовка к работе и порядок работы".

#### 7 Указание мер безопасности

7.1 К эксплуатации и техническому обслуживанию изделия должны допускаться лица, изучившие руководство по эксплуатации, прошедшие инструктаж по технике безопасности при работе с электротехническими установками и радиоэлектронной аппаратурой.

7.2 Эксплуатация изделия должна осуществляться в соответствии с настоящим руководством.

#### 8 Подготовка к работе и порядок работы

8.1 Изделие обслуживается оператором, знакомым с работой радиоэлектронной аппаратуры и изучившим настоящее руководство в полном объеме.

8.2 Выбрать охраняемый участок, на котором установлено действующее ТСО (п. 2.8), подлежащее настройки.

8.3 Закрепить БК с помощью крепежного ремня вблизи соответствующего блока ТСО (Пример рис. 8.1) и подключить согласно таблице 8.1.

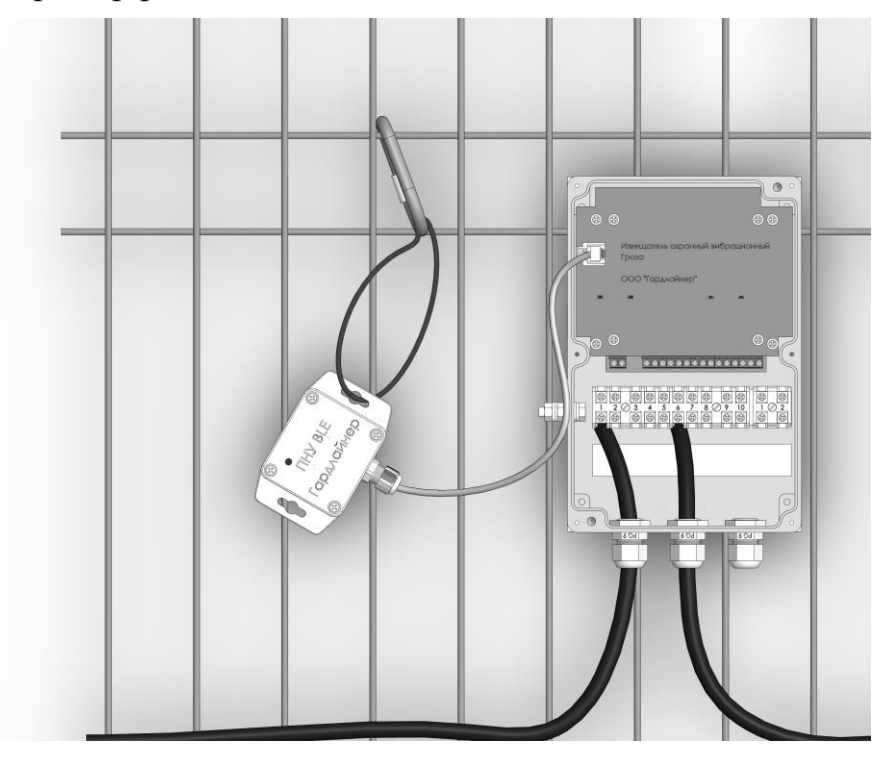

Рис. 8.1. Пример. Подключение БК к БОС ГРОЗА

Таблица 8.1.

| тсо          | Расположение штат-<br>ного разъема для под-<br>ключения БК | Действия по подключению                                            |
|--------------|------------------------------------------------------------|--------------------------------------------------------------------|
| ГРОЗА        | Tod                                                        | Снять крышку БОС. Под-                                             |
| ГРОЗА-ТВД    | БОС                                                        | ключить соединительный кабель БК к разъему «ПН» на лицевой панели. |
| ГРАД-01М     |                                                            |                                                                    |
| ГРАД-02М     |                                                            | Снять крышку КР ПРМ. Подключить соединитель-                       |
| ГРАД-03М     | KP IIPM                                                    | ный кабель БК к разъему                                            |
| ВИЗИРЬ       |                                                            | «ПН» на плате КР.                                                  |
| ГРАД-01М-20Ш |                                                            | Снять крышку КР. Подклю-                                           |
| ГРАД-01М-40Ш | КР извещателя                                              | БК к разъему «ПН» на плате КР.                                     |

**Примечание.** Для блоков TCO, не оснащенных штатными разъемами, подключение БК осуществляется с помощью разъема-адаптера (табл.3.1, поз. 3) к клеммным зажимам настраиваемого оборудования согласно табл.8.2

Таблица 8.2

| Провод разъема-адаптера | Обозначение клеммного<br>зажима блока ТСО |
|-------------------------|-------------------------------------------|
| Красный                 | «+»                                       |
| Черный                  | <>>                                       |
| Зеленый                 | «A»                                       |
| Желтый                  | «B»                                       |

8.4 Проконтролировать включение БК по миганию светодиодного индикатора.

8.5 Включить УО и осуществить его соединение с БК по интерфейсу Bluethooth. Для этого выполнить следующие действия:

a) запустить приложение «GuardConnect», ввести пароль (по умолчанию 123456) и произвести «Поиск устройств». В поле «Список доступных адаптеров» появятся БК, к которым возможно подключение. Указать требуемый БК и «Подключиться» к устройству. При успешном подключении открывается страница «Настройки» (рис. 8.2).

| GuardConnect                        |   | GuardConnect                          | GuardConnect                                | GuardConnect                                | GuardConnect                                                    | GuardConnect                                                        | GuardConnect                                                        | GuardConnect                                                        | GuardConnect                                                        | GuardConnect                                                        | GuardConnect                                                        |
|-------------------------------------|---|---------------------------------------|---------------------------------------------|---------------------------------------------|-----------------------------------------------------------------|---------------------------------------------------------------------|---------------------------------------------------------------------|---------------------------------------------------------------------|---------------------------------------------------------------------|---------------------------------------------------------------------|---------------------------------------------------------------------|
| Список доступных адаптеров          |   |                                       | F                                           | Настройки                                   | Настройки                                                       | Настройки                                                           | Настройки                                                           | Настройки                                                           | Настройки                                                           | Настройки                                                           | Настройки                                                           |
| BLE/RS485 Plug<br>D4:62:21:A2:5F:19 | ) | Настройки адаг<br>Скорость обмена RS4 | Настройки адаптера<br>Скорость обмена RS485 | Настройки адаптера<br>Скорость обмена RS485 | Настройки адаптера<br>Скорость обмена RS485                     | Настройки адаптера<br>Скорость обмена RS485                         | Настройки адаптера<br>Скорость обмена RS485                         | Настройки адаптера<br>Скорость обмена RS485                         | Настройки адаптера<br>Скорость обмена RS485                         | Настройки адаптера<br>Скорость обмена RS485                         | Настройки адаптера<br>Скорость обмена RS485                         |
| уровень сигнала:-52                 |   |                                       |                                             | 115200                                      | 115200                                                          | 115200                                                              | 115200                                                              | 115200                                                              | 115200                                                              | 115200                                                              | 115200                                                              |
|                                     |   | Поиск устройст                        | Поиск устройств в сети                      | Поиск устройств в сети                      | Поиск устройств в сети                                          | Поиск устройств в сети                                              | Поиск устройств в сети                                              | Поиск устройств в сети                                              | Поиск устройств в сети                                              | Поиск устройств в сети                                              | Поиск устройств в сети                                              |
|                                     |   |                                       |                                             | поиск                                       | поиск                                                           | поиск                                                               | поиск                                                               | поиск                                                               | поиск                                                               | поиск                                                               | поиск                                                               |
|                                     |   | Поиск устро                           | Поиск устройств будет прои                  | Поиск устройств будет произведен на выбранн | Поиск устройств будет произведен на выбранной скорости обмена Р | Поиск устройств будет произведен на выбранной скорости обмена RS485 | Поиск устройств будет произведен на выбранной скорости обмена RS485 | Поиск устройств будет произведен на выбранной скорости обмена RS485 | Поиск устройств будет произведен на выбранной скорости обмена RS485 | Поиск устройств будет произведен на выбранной скорости обмена RS485 | Поиск устройств будет произведен на выбранной скорости обмена RS485 |
|                                     |   | БОС ГРОЗА                             | БОС ГРОЗА                                   | БОС ГРОЗА                                   | БОС ГРОЗА                                                       | БОС ГРОЗА                                                           | БОС ГРОЗА                                                           | БОС ГРОЗА                                                           | БОС ГРОЗА                                                           | БОС ГРОЗА                                                           | БОСГРОЗА                                                            |
|                                     |   |                                       |                                             |                                             |                                                                 |                                                                     |                                                                     |                                                                     |                                                                     |                                                                     |                                                                     |
|                                     |   |                                       |                                             |                                             |                                                                 |                                                                     |                                                                     |                                                                     |                                                                     |                                                                     |                                                                     |
|                                     |   |                                       |                                             |                                             |                                                                 |                                                                     |                                                                     |                                                                     |                                                                     |                                                                     |                                                                     |
|                                     |   |                                       |                                             |                                             |                                                                 |                                                                     |                                                                     |                                                                     |                                                                     |                                                                     |                                                                     |
|                                     |   |                                       |                                             |                                             |                                                                 |                                                                     |                                                                     |                                                                     |                                                                     |                                                                     |                                                                     |
|                                     |   |                                       |                                             |                                             |                                                                 |                                                                     |                                                                     |                                                                     |                                                                     |                                                                     |                                                                     |
|                                     |   | Изменить паро                         | Изменить пароль для вхо                     | Изменить пароль для входа                   | Изменить пароль для входа                                       | Изменить пароль для входа                                           | Изменить пароль для входа                                           | Изменить пароль для входа                                           | Изменить пароль для входа                                           | Изменить пароль для входа                                           | Изменить пароль для входа                                           |
|                                     |   | Введите старый                        | Введите старый пароль                       | Введите старый пароль                       | Введите старый пароль                                           | Введите старый пароль                                               | Введите старый пароль                                               | Введите старый пароль                                               | Введите старый пароль                                               | Введите старый пароль                                               | Введите старый пароль                                               |
|                                     |   | Врадита новый                         | Вредите новый пародь                        | Вредите норый дородь                        |                                                                 |                                                                     | Врадите иорый пародь                                                | Врадита и оргий парадь                                              | Вредите и орый гародь                                               | Враните нарый парадь                                                | Врадита цорый парадь                                                |
|                                     |   | ведите новыи                          | ведите новый пароло                         | Ведите новый пароло                         | оведите новым пароло                                            | оведите новый пароло                                                | ведите новый нароль                                                 | оведите новый пароло                                                | Ведите новый пароло                                                 | рведите новри пароле                                                | оведите новый пароло                                                |
|                                     |   |                                       | ИЗМ                                         | ИЗМЕНИТЬ ПАРОЛ                              | ИЗМЕНИТЬ ПАРОЛЬ                                                 | ИЗМЕНИТЬ ПАРОЛЬ                                                     | ИЗМЕНИТЬ ПАРОЛЬ                                                     | ИЗМЕНИТЬ ПАРОЛЬ                                                     | ИЗМЕНИТЬ ПАРОЛЬ                                                     | ИЗМЕНИТЬ ПАРОЛЬ                                                     | ИЗМЕНИТЬ ПАРОЛЬ                                                     |
| поиск                               |   | Разработчики                          | Разработчики                                | Разработчики                                | Разработчики                                                    | Разработчики                                                        | Разработчики                                                        | Разработчики                                                        | Разработчики                                                        | Разработчики                                                        | Разработчики                                                        |
| подключиться                        |   | iburudastyh@compo                     | iburudastyh@compotrol.ru                    | iburudastyh@compotrol.ru                    | iburudastyh@compotrol.ru                                        | iburudastyh@compotrol.ru                                            | iburudastyh@compotrol.ru                                            | iburudastyh@compotrol.ru                                            | iburudastyh@compotrol.ru                                            | iburudastyh@compotrol.ru                                            | iburudastyh@compotrol.ru                                            |
|                                     |   | Ŵ                                     | ₩ \$\$\$                                    | <b>~%</b> ∕ ∰≴ ∦°                           | <b>₩ ₩</b> ∰                                                    | <b>₩ ∰ </b> இ                                                       | w 🗰 🖞 🦓                                                             | - <b>₩ ∰ ⊉ A </b>                                                   |                                                                     |                                                                     |                                                                     |

Рис.8.2 Подключение БК к УО.

б) на странице «Настройки» установить требуемую скорость обмена по интерфейсу RS-485 (по умолчанию для ВСО ГРОЗА -115200, и 9600 – для остальных TCO), изменить пароль для входа в программу, выбрать из выпадающего списка название TCO, к которому необходимо подключится. Произвести «Поиск» устройств на линии. По завершению процедуры поиска отображается список адресов «доступных» устройств. Зафиксировать адрес устройства и перейти в меню соответствующего ТСО по указателю в нижней части экрана (рис. 8.3).

|                | GuardConnect                                                            |  |  |  |
|----------------|-------------------------------------------------------------------------|--|--|--|
|                | Настройки<br>Настройки адаптера<br><sub>Скорость обмена RS485</sub>     |  |  |  |
| Обнаруженное   | 4800 💿                                                                  |  |  |  |
| TCO            | Поиск устройств в сети                                                  |  |  |  |
|                | НАЧАТЬ ПОИСК                                                            |  |  |  |
|                | Поиск устройств будет произведен на выбранной скорости обмена RS485     |  |  |  |
|                | 50C FP03A                                                               |  |  |  |
| Č              | Addec: 3                                                                |  |  |  |
|                |                                                                         |  |  |  |
|                |                                                                         |  |  |  |
|                |                                                                         |  |  |  |
|                |                                                                         |  |  |  |
|                |                                                                         |  |  |  |
|                | Изменить пароль для входа                                               |  |  |  |
|                | Введите старый пароль                                                   |  |  |  |
| Указатели меню | Введите новый пароль                                                    |  |  |  |
|                |                                                                         |  |  |  |
|                |                                                                         |  |  |  |
|                | Разраютчики<br>Устройство - Бурудастых И.А.<br>ibunudastyh@competiel.nj |  |  |  |
|                | W III & So Hacrooka                                                     |  |  |  |

Рис. 8.3 Поиск устройств на линии RS-485

8.6 В меню ТСО провести настройку прибора с помощью оценки и регулировки необходимых параметров согласно п.п. 8.6.1-8.6.3. В процессе настройки следуйте рекомендациям руководства по эксплуатации на настраиваемое оборудование.

8.6.1 Общий вид меню и назначение параметров ВСО «ГРОЗА» в приложении «GuardConnect» представлены на рис. 8.4 и табл.8.3

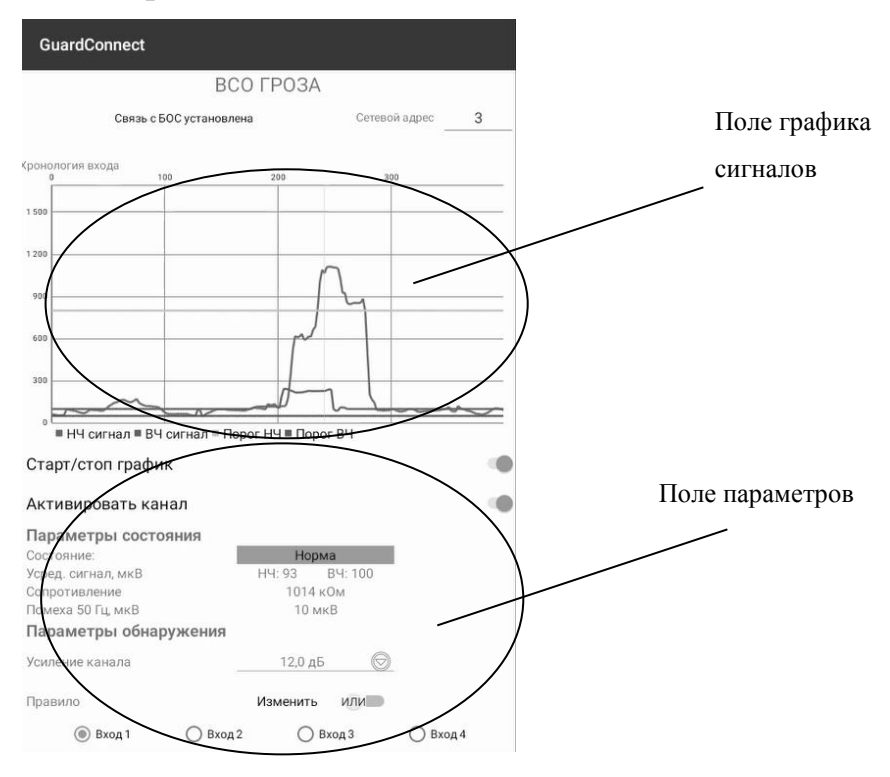

Рис. 8.4. Меню ВСО «ГРОЗА».

| N⁰ | Параметр/Характеристика | Описание                                                                                                    | Показатели                                      | Дополнительно                                                                                                    |
|----|-------------------------|----------------------------------------------------------------------------------------------------|-------------------------------------------------|----------------------------------------------------------------------------------------------------|
|    | Параметры состояния     |                                                                                                    |                                                 |                                                                                                    |
| 1  | «Связь с БОС»           | Указатель установления связи БК и БОС по ин-<br>терфейсу RS-485                                                          | Нет связи/<br>Связь установлена                 | Контролируется пользователем                                                                                                    |
| 2  | «Сетевой Адрес»         | Адрес, по которому<br>осуществляется обра-<br>щение программы<br>(должен совпадать с<br>адресом настраиваемого<br>блока) | 1-256                                           | Устанавливается<br>пользователем                                                                                                    |
| 3  | «Активировать канал»    | Включение/выключение<br>текущего канала (входа<br>КЧЭ)                                                                   | Вкл/Откл                                        | Устанавливается пользователем.                                                                                                    |
| 4  | «Вход1» - «Вход4»       | Выбор входа КЧЭ для<br>настройки                                                                                         | 1-4                                             | Выбирается пользователем.                                                                                                    |
| 5  | «Усред. сигнал, мкВ»,   | Цифровое значение<br>сигналов в НЧ и ВЧ<br>диапазонах по выбран-<br>ному «входу» КЧЭ                                     | 0-6000 мкВ                                      | Отображается<br>автоматически.<br>Контролируется<br>пользователем                                                                                                    |
| 6  | «Помеха 50 Гц»          | Цифровое значение<br>уровня помехового сиг-<br>нала                                                                      | 0-6000 мкВ                                      | По данному<br>показателю<br>пользователь<br>оценивает поме-<br>ховую обста-<br>новку по вы-<br>бранному входу.<br>Значение в нор-<br>мальных усло-<br>виях не должно<br>превышать 200<br>мкВ. |
| 7  | «Хронология входа»      | График сигналов в НЧ и<br>ВЧ диапазонах по вы-<br>бранному «входу» КЧЭ                                                   | НЧ сигнал<br>ВЧ сигнала<br>Порог ВЧ<br>Порог НЧ | По данным гра-<br>фика пользова-<br>тель в реальном<br>времени кон-<br>тролирует уро-<br>вень полезных<br>сигналов (5) и<br>выставляет<br>«Пороги пре-<br>одоления»                           |

| 8  | «Состояние»           | Поле, в котором отоб-<br>ражается текущий ре-<br>жим входа КЧЭ                     | Норма<br>Преодоление/разрушение<br>(Тревога)<br>Замыкание<br>Разрыв                                                                                                    | Отображается<br>автоматически.<br>Контролируется<br>пользователем                                                                                                    |
|----|-----------------------|------------------------------------------------------------------------------------|----------------------------------------------------------------------------------------------------|----------------------------------------------------------------------------------------------------|
| 9  | «Сопротивление»       | Значение сопротивления КЧЭ                                                         | 532 -1468 КОм                                                                                                    | Отображается<br>автоматически.<br>Контролируется<br>пользователем<br>согласно дан-<br>ным:<br>532 КОм - ко-<br>роткое замыка-<br>ние КЧЭ;<br>533-900 кОм -<br>нарушена гер-<br>метичность изо-<br>ляции КЧЭ;<br>901-1100 кОм -<br>норма;<br>1101-1468 кОм<br>- разрыв КЧЭ. |
|    | Параметры обнаружения |                                                                                    |                                                                                                    |                                                                                                    |
| 10 | Усиление канала       | Принудительное циф-<br>ровое усиле-<br>ние/ослабление входно-<br>го сигнала от КЧЭ | 12,0 дБ -34,5 дБ                                                                                                    | Устанавливается<br>пользователем.                                                                                                    |
| 11 | Правило               | Правило выдачи тре-<br>вожного извещения                                           | «ИЛИ» - тревожное из-<br>вещение выдается если<br>уср. сигнал (5) любого<br>диапазона (НЧ или ВЧ)<br>превышает соответству-<br>ющий «Порог преодоле-<br>ния» на соответствую-<br>щее «Время преодоле-<br>ния».<br>«И» - тревожное извеще-<br>ние выдается если оба<br>уср. сигнала в диапазо-<br>нах (НЧ и ВЧ) превыша-<br>ют соответствующий<br>«Порог преодоления» на<br>соответствующее «Вре-<br>мя преодоления» одно-<br>временно. | Устанавливается пользователем.                                                                                                    |
| 12 | Полоса НЧ (ВЧ)        | Включение/отключение<br>обработки сигнала в<br>диапазоне НЧ (ВЧ)                   | При отключении пара-<br>метра обработка сигнала<br>в выбранном диапазоне                                                                                                    | Устанавливается пользователем.                                                                                                    |

|    |                           |                        | не проводится   |                 |
|----|---------------------------|------------------------|-----------------|-----------------|
| 13 | Порог преодоления НЧ (ВЧ) | Уровень, который дол-  | 100-6000 мкВ    | Устанавливается |
|    |                           | жен превысить уср.     |                 | пользователем.  |
|    |                           | Сигнал (5) на «Время   |                 |                 |
|    |                           | преодоления» в соот-   |                 |                 |
|    |                           | ветствующем диапазоне  |                 |                 |
|    |                           | для выдачи тревожного  |                 |                 |
|    |                           | извещения.             |                 |                 |
| 14 | Время преодоления НЧ (ВЧ) | Минимальное время, в   | 1-99 c          | Устанавливается |
|    |                           | течении которого уср.  |                 | пользователем.  |
|    |                           | Сигнал (5) должен пре- |                 |                 |
|    |                           | вышать «Порог преодо-  |                 |                 |
|    |                           | ления» в соответству-  |                 |                 |
|    |                           | ющем диапазоне для     |                 |                 |
|    |                           | выдачи тревожного      |                 |                 |
|    |                           | извещения              |                 |                 |
| 15 | Частота среза НЧ(ВЧ)      | Настройка цифрового    | 0,3-9,9 Гц (НЧ) | Сервисная       |
|    |                           | фильтра сигналов       | 20-150 Гц (ВЧ)  | функция         |
|    | Общие параметры БОС       |                        |                 |                 |
| 16 | Сетевой адрес             | Установка внутреннего  | 1-256           | Устанавливается |
|    |                           | адреса БОС             |                 | пользователем.  |
| 17 | Сигнализация              | Длительность тревож-   | 1-50            | Устанавливается |
|    |                           | ного извещения         |                 | пользователем.  |

8.6.2 Общий вид меню и назначение параметров извещателей серии «ГРАД» и «Визирь» представлены на рис. 8.5 и табл. 8.4-8.5

| GuardConnect                                  |              |
|-----------------------------------------------|--------------|
| Извещатель серии "ГРАД"                       |              |
| Связь с извещателем установлена Сетевой адрес | Поле графика |
| Хронология сигнала<br>6 000 9                 | сигнала      |
| 500                                           |              |
|                                               |              |
| ***                                           | $\downarrow$ |
| 3 000                                         |              |
|                                               | _/           |
| 1000                                          | Ę            |
| а<br>Порог                                    | Параметры    |
| Тип: Однопозиционный<br>Параметры состояния   | . I I        |
| Состояние: Тревога                            |              |
| Выходное реле Разомкнуто                      |              |
| Силхронизация Литера 1                        |              |
| Порог преодоления (мкВ) 800                   | T            |
| Счетчк 2                                      | /            |
| Общие настройки                               |              |
| RS-485                                        |              |

Рис. 8.5

| №    | Параметр/Характеристика   | Описание                                                                                                    | Показатели                                                                                                    | Дополнительно                                                                                    |  |  |  |
|------|---------------------------|----------------------------------------------------------------------------------------------------|----------------------------------------------------------------------------------------------------|--------------------------------------------------------------------------------------------------|--|--|--|
| Пара | Параметры состояния       |                                                                                                    |                                                                                                    |                                                                                                  |  |  |  |
| 1    | «Связь с извещателем»     | Указатель уста-<br>новления связи БК<br>и блока извещате-<br>ля по интерфейсу<br>RS-485                                           | Нет связи/<br>Связь установлена                                                                                                    | Контролируется<br>пользователем                                                                  |  |  |  |
| 2    | «Сетевой Адрес»           | Адрес, по которо-<br>му осуществляется<br>обращение про-<br>граммы (должен<br>совпадать с адре-<br>сом настраиваемо-<br>го блока) | 1-30                                                                                                    | Устанавливается<br>пользователем                                                                 |  |  |  |
| 3    | «Тип»                     | Отображение типа<br>извещателя серии<br>«ГРАД»                                                                                    | Однопозиционный/<br>Двухпозиционный                                                                                                    | Отображается<br>автоматически.<br>Контролируется<br>пользователем                                |  |  |  |
| 4    | «Синхронизация»           | Параметр досту-<br>пен для двухпози-<br>ционных извеща-<br>телей.<br>Отображается спо-<br>соб синхронизации<br>блоков ПРМ и       | Провод<br>Литера 1<br>Литера 2                                                                                                    | Отображается<br>автоматически.<br>Контролируется<br>пользователем                                |  |  |  |
| 5    | «Средний сигнал, В»,      | Цифровое значе-<br>ние усредненного<br>сигнала для оцен-<br>ки режима функ-<br>ционирования                                       | (0-5)В<br>>2,5В – восстановление<br>2±0,5В – нормальный<br>режим<br><1,5В<br>-неисправность                                                       | Отображается<br>автоматически.<br>Контролируется<br>пользователем                                |  |  |  |
| 6    | Юстировка<br>Контр. напр. | Цифровое значе-<br>ние контрольного<br>напряжения для<br>юстировки двух-<br>позиционных из-<br>вещателей.                         | 0В-3,6В<br>Ориентируя блоки ПРМ<br>и ПРД в горизонтальной<br>и вертикальной плоско-<br>сти, добиваются макси-<br>мально возможного зна-<br>чения. | Отображается<br>автоматически.<br>Контролируется<br>пользователем.                               |  |  |  |
| 7    | «Выходное реле»           | Состояние выход-<br>ного реле извеща-<br>теля<br>«Сухие контакты»                                                                 | Разомкнуто (Трево-<br>га/Неисправность)<br>Замкнуто (Норма)                                                                                       | Отображается<br>автоматически.<br>Контролируется<br>пользователем.                               |  |  |  |
| 8    | «Хронология сигнала»      | График сигнала в<br>реальном времени                                                                                              | Сигнал<br>Порог                                                                                                    | По данным гра-<br>фика пользователь<br>в реальном време-<br>ни контролирует<br>уровень полезного |  |  |  |

# Табл. 8.4 Параметры извещателей «ГРАД»

|      |                                  |                                                                                                    |                                                                                      | сигнала и выстав-<br>ляет «Порог пре-<br>одоления»                                                                                                    |
|------|----------------------------------|----------------------------------------------------------------------------------------------------|--------------------------------------------------------------------------------------|----------------------------------------------------------------------------------------------------|
| 9    | «Состояние»                      | Поле, в котором<br>отображается те-<br>кущий режим<br>извещателя                                                                                                    | Норма<br>Тревога                                                                     | Отображается<br>автоматически.<br>Контролируется                                                                                                    |
| 10   | «Дистанционный контроль»         | Кнопка подачи<br>сигнала само-<br>контроля                                                                                                    |                                                                                      | При нажатии<br>кнопки выполня-<br>ется команда на<br>принудительное<br>срабатывание из-<br>вещателя                                                                                  |
| Пара | аметры обнаружения               |                                                                                                    |                                                                                      |                                                                                                    |
| 11   | Чувствительность                 | Значение в услов-<br>ных единицах,<br>соответствующее<br>порогу, который<br>должен превысить<br>сигнал для выдачи<br>тревожного изве-<br>щения.                                               | От 1(минимальная чув-<br>ствительность)<br>до 4 (максимальная чув-<br>ствительность) | Устанавливается<br>пользователем.                                                                                                    |
| 12   | Счетчик                          | Доступен для из-<br>вещателей «ГРАД-<br>Ш».<br>Значение мини-<br>мального количе-<br>ства контрольных<br>откликов сигнала,<br>превышающих<br>«Порог», для вы-<br>дачи тревожного<br>извещения | 1-7                                                                                  | Устанавливается<br>пользователем.<br>Тревожное изве-<br>щение выдается<br>если накопленное<br>количество кон-<br>трольных откли-<br>ков сигнала пре-<br>вышает значение<br>счетчика. |
| 13-  | Общие параметры<br>Сетевой адрес | Установка внут-<br>реннего адреса<br>извещателя                                                                                                    | 1-30                                                                                 | Устанавливается<br>пользователем.                                                                                                    |

| N⁰  | Параметр/Характеристика  | Описание                                                                                                    | Показатели                     | Дополнительно                                                                                                    |
|-----|--------------------------|----------------------------------------------------------------------------------------------------|--------------------------------|----------------------------------------------------------------------------------------------------|
| Пар | раметры состояния        |                                                                                                    |                                |                                                                                                    |
| 1   | «Связь с извещателем»    | Указатель уста-<br>новления связи БК<br>и блока извещате-<br>ля по интерфейсу<br>RS-485                                             | Нет связи<br>Связь установлена | Контролируется пользо-<br>вателем                                                                                                    |
| 2   | «Сетевой Адрес»          | Адрес, по которо-<br>му осуществляет-<br>ся обращение про-<br>граммы (должен<br>совпадать с адре-<br>сом настраивае-<br>мого блока) | 1-30                           | Устанавливается поль-<br>зователем                                                                                                    |
| 4   | «Синхронизация»          | Указатель про-<br>водной синхрони-<br>зации блоков<br>ПРМ и ПРД                                                                     | Установлена<br>Не установлена  | Отображается автомати-<br>чески.<br>Контролируется пользо-<br>вателем                                                                                                    |
| 6   | Контрольное напряжение   | Цифровое значе-<br>ние контрольного<br>напряжения для<br>юстировки двух-<br>позиционных из-<br>вешателей.                           | 0B-4,6B                        | Отображается автомати-<br>чески.<br>Контролируется пользо-<br>вателем.                                                                                                    |
| 7   | «Выходное реле»          | Состояние выход-<br>ного реле извеща-<br>теля<br>«Сухие контакты»                                                                   | Разомкнуто<br>Замкнуто         | Отображается автомати-<br>чески.<br>Контролируется пользо-<br>вателем.                                                                                                    |
| 8   | «Хронология сигнала»     | График сигнала в<br>реальном времени                                                                                                | Сигнал<br>Порог<br>Счетчик     | По данным графика<br>пользователь в реальном<br>времени контролирует<br>уровень полезного сиг-<br>нала и выставляет зна-<br>чения «Порог» и «Счет-<br>чик превышения порога» |
| 9   | «Состояние»              | Поле, в котором<br>отображается те-<br>кущий режим<br>извещателя                                                                    | Норма<br>Тревога               | Отображается автомати-<br>чески.<br>Контролируется пользо-<br>вателем                                                                                                    |
| 10  | «Дистанционный контроль» | Кнопка подачи<br>сигнала само-<br>контроля                                                                                          |                                | При нажатии кнопки<br>выполняется команда на<br>принудительное сраба-<br>тывание извещателя                                                                                  |

| Табл. | 8.4 Па | раметры        | извешателей | «Визирь» |
|-------|--------|----------------|-------------|----------|
|       |        | p ••••• • p == |             |          |

| Пар | оаметры обнаружения |                                                                                                    |                                                                                 |                                                                                                    |  |
|-----|---------------------|----------------------------------------------------------------------------------------------------|---------------------------------------------------------------------------------|----------------------------------------------------------------------------------------------------|--|
| 11  | Чувствительность    | Значение в услов-<br>ных единицах,<br>соответствующее<br>порогу, который<br>должен превысить<br>сигнал для выдачи<br>тревожного изве-<br>щения.    | От 1(минимальная<br>чувствительность)<br>до 3(максимальная<br>чувствительность) | Устанавливается поль-<br>зователем.                                                                                                    |  |
| 12  | Порог счетчика      | Значение мини-<br>мального количе-<br>ства контрольных<br>откликов сигнала,<br>превышающих<br>«Порог», для вы-<br>дачи тревожного<br>извещения.    | 1-255                                                                           | Устанавливается поль-<br>зователем.<br>Тревожное извещение<br>выдается если накоплен-<br>ное количество кон-<br>трольных откликов сиг-<br>нала превышает значе-<br>ние счетчика. |  |
| 13  | Детектор: множитель | Усиление отклика<br>сигнала путем<br>умножения его<br>значения на уста-<br>новленный пока-<br>затель. Использу-<br>ется для плавной<br>регулировки | 1-4                                                                             | Устанавливается поль-<br>зователем.                                                                                                    |  |
| 14  | Детектор: степень   | Усиление отклика<br>сигнала путем<br>возведения его<br>значения в сте-<br>пень показателя.<br>Используется для<br>грубой регули-<br>ровки          | 1-5                                                                             | Устанавливается поль-<br>зователем.                                                                                                    |  |
| Обі | Общие параметры     |                                                                                                    |                                                                                 |                                                                                                    |  |
| 15  | Сетевой адрес       | Установка адреса<br>извещателя                                                                                                    | 1-30                                                                            | Устанавливается поль-<br>зователем.                                                                                                    |  |

8.6.3 Общий вид меню и назначение параметров ВСО «ГРОЗА-ТВД» представлены на рис. 8.6 и табл. 8.5.

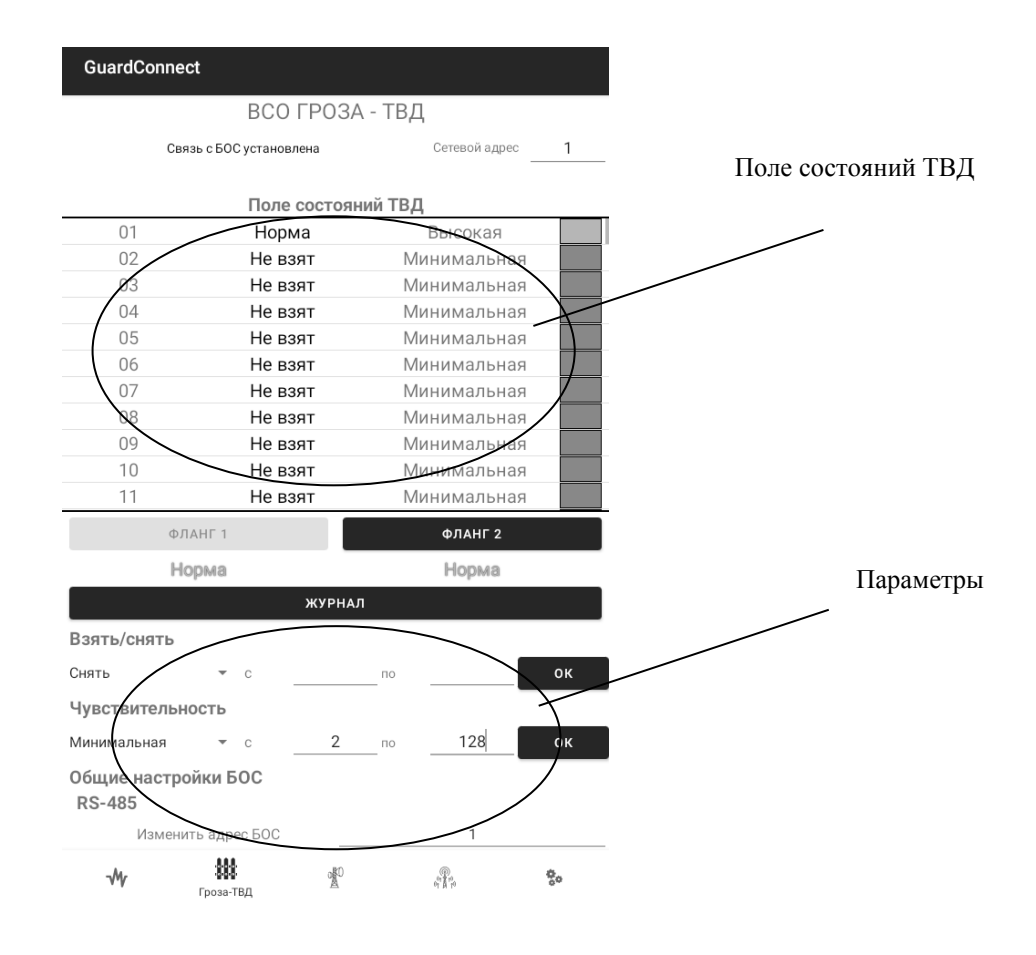

Рис. 8.6. Меню ВСО «ГРОЗА-ТВД»

|--|

| N⁰ | Параметр/Характеристика | Описание                                                                                                    | Показатели                     | Дополнительно                           |
|----|-------------------------|----------------------------------------------------------------------------------------------------|--------------------------------|-----------------------------------------|
| 1  | «Связь с БОС»           | Указатель уста-<br>новления связи<br>БК и БОС по<br>интерфейсу RS-<br>485                                                            | Нет связи<br>Связь установлена | Контролируется<br>пользователем         |
| 2  | «Сетевой Адрес»         | Адрес, по кото-<br>рому осуществ-<br>ляется обраще-<br>ние программы<br>(должен совпа-<br>дать с адресом<br>настраиваемого<br>блока) | 1-30                           | Устанавливает-<br>ся пользовате-<br>лем |

|              | Поле состояния ТВД                                                                                         | Отображение<br>текущих состоя-<br>нии всех ТВД<br>выбранного<br>фланга | Состояние отображается в<br>виде списка ТВД в формате:<br>Адрес ТВД/Состояние<br>ТВД/Чувствительность<br>ТВД/Цветовое поле.<br>Зеленый (Норма)<br>Красный (Тревога)<br>Синий (Вскрытие)<br>Желтый (Неисправность)<br>Серый (не взят на охрану)                             |                                                                                           |  |  |
|--------------|----------------------------------------------------------------------------------------------------|------------------------------------------------------------------------|----------------------------------------------------------------------------------------------------|-------------------------------------------------------------------------------------------|--|--|
| 3            | «Фланг 1/2»                                                                                                | Выбор фланга и<br>отображение его<br>текущих пара-<br>метров           | Фланг 1<br>Фланг 2                                                                                                    | Устанавливает-<br>ся пользовате-<br>лем                                                   |  |  |
| 4            | Окно «Состояния» фланга 1/2                                                                                | Поля отображе-<br>ния текущих<br>состояний флан-<br>гов                | Норма (все ТВД фланга в<br>«норме»)<br>Тревога (Один или несколь-<br>ко ТВД фланга в состоянии<br>трево-<br>га/вскрытие/неисправность)<br>Замыкание (Короткое замы-<br>кание)                                                                                              | Отображается<br>автоматически.<br>Контролируется<br>пользователем                         |  |  |
| 5            | «Взять/Снять»*                                                                                             | Процедура Взя-<br>тия /Снятия<br>группы ТВД на<br>охрану/с охраны      | Формат:<br>Действие /диапазон адресов<br>ТВД «с» - «по»<br>/подтверждение                                                                                                    | Устанавливает-<br>ся пользовате-<br>лем                                                   |  |  |
| 6            | «Чувствительность»*                                                                                        | Процедура уста-<br>новки чувстви-<br>тельности для<br>группы ТВД       | Формат:<br>Чувствительность/ диапазон<br>адресов ТВД «с» - «по»<br>/подтверждение                                                                                                    | Устанавливает-<br>ся пользовате-<br>лем                                                   |  |  |
| *Пер<br>сост | *Переход в окно индивидуальной настройки осуществляется нажатием на строку требуемого ТВД в поле состояний |                                                                        |                                                                                                    |                                                                                           |  |  |
| 7            | «Журнал»                                                                                                   | Журнал событий                                                         | Список событий, отображае-<br>мый в формате:<br>№соб/Событие/Адрес<br>ТВД/Время-дата/№ фланга<br>В журнале сохраняются сле-<br>дующие события:<br>- норма (ТВД)<br>- тревога (ТВД)<br>- вскрытие (ТВД)<br>- неисправность (ТВД)<br>- КЗ (Фланг)<br>- Шлейф в норме (Фланг) | Контролируется<br>пользователем.<br>Доступно со-<br>хранение жур-<br>нала в памяти<br>УО. |  |  |
|              | Общие параметры                                                                                            |                                                                        |                                                                                                    |                                                                                           |  |  |
| 13-          | Сетевой адрес                                                                                              | Установка адре-<br>са БОС                                              | 1-30                                                                                                    | Устанавливает-<br>ся пользовате-<br>лем.                                                  |  |  |

8.6.4 Перечень возможных неисправностей при работе с «ПНУ-BLE» и способ их устранения представлен в табл.8.6

| Неисправность                 | Возможная причина                | Способ устранения              |  |
|-------------------------------|----------------------------------|--------------------------------|--|
| Приложение «GuardConnect» не  | 1.БК не подключен к штатному     | 1.Проверить электропитание     |  |
| обнаруживает БК               | разъему, отсутствует электропи-  | настраиваемого оборудования,   |  |
|                               | тание БК или настраиваемого      | проверить качество подключе-   |  |
|                               | блока.                           | ния соединительного кабеля БК  |  |
|                               | 2.На УО не активирован интер-    | к штатному разъему. Проверить  |  |
|                               | фейс Bluetooth.                  | кабель на отсутствие поврежде- |  |
|                               | 3. Неисправен БК.                | ний.                           |  |
|                               |                                  | 2. Активировать Bluetooth на   |  |
|                               |                                  | УО. При необходимости переза-  |  |
|                               |                                  | грузить УО.                    |  |
|                               |                                  | 3. Заменить БК.                |  |
| БК обнаружен, но при «Поиске» | Проверить скорость передачи      | Установить требуемую скорость  |  |
| настраиваемого оборудования   | интерфейса RS-485 в «настрой-    | интерфейса RS-485              |  |
| нужный блок не отображается.  | ках адаптера» согласно п.8.5 (б) |                                |  |
| При «Поиске» настраиваемого   | Не совпадают адреса обращения    | Установить адрес обращения     |  |
| оборудования нужный блок      | приложения «GuardConnect» и      | приложения «GuardConnect»      |  |
| отображается, но при входе в  | настраиваемого блока             | идентичный адресу настраивае-  |  |
| меню ТСО «Связь» с блоком не  |                                  | мого блока.                    |  |
| устанавливается.              |                                  |                                |  |

Табл.8.6 Перечень неисправностей

#### 9 Техническое обслуживание

9.1 Техническое обслуживание проводится с целью обеспечения нормальной работы и сохранения эксплуатационных и технических характеристик изделия в течение всего срока его эксплуатации.

9.2 Во время выполнения работ по техническому обслуживанию необходимо выполнять следующие действия:

— проводить очистку блоков изделия от пыли не реже 1 раза в месяц.

- проверять состояние соединительного кабеля БК на отсутствие обрывов или повреждений изоляции, а также надежность крепления вилки на кабеле после каждого использования изделия;
- производить своевременную подзарядку АКБ УО.

#### 10 Правила хранения и транспортирования

10.1 Изделие в упаковке пригодно для транспортирования любым видом транспорта с защитой от прямого попадания атмосферных осадков, кроме негерметизированных отсеков самолета.

10.2 Хранение прибора осуществляется в упаковке в помещениях, соответствующих гр. Л ГОСТ 15150